## Autoryzacja 2

written by archi | 16 października 2019

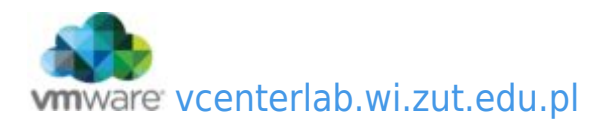

- Zainstaluj pakiet "libpam-ldap". Prawdopodobnie otrzymasz komunikat, że pakiet jest już zainstalowany. Został dołączony przy poprzednim laboratorium.
- Następujące polecenia powinny być rozpoznawane prawidłowo w systemie:

| id | user1  |        |    |          |             |     |           |  |
|----|--------|--------|----|----------|-------------|-----|-----------|--|
| cd | ~user1 | (tylko | ро | ponownym | zalogowaniu | się | do putty) |  |

 System PAM wykorzystuje ten sam plik konfiguracji ("/etc/ldap.conf") jak libnss-LDAP. System automatycznie również skonfiguruje dostęp w systemie PAM wewnątrz katalogu /etc/pam.d należy jedynie sprawdzić poprawność wpisów.

NIE WOLNO NIC ZMIENIAĆ - tylko sprawdzić !!!!!!!!!!! czy występują w każdym pliku pozycje na czerwono !!! Jeśli tak o wszystko OK.

- 2. Prawidłowa postać wszystkich wpisów:
  - common-account:

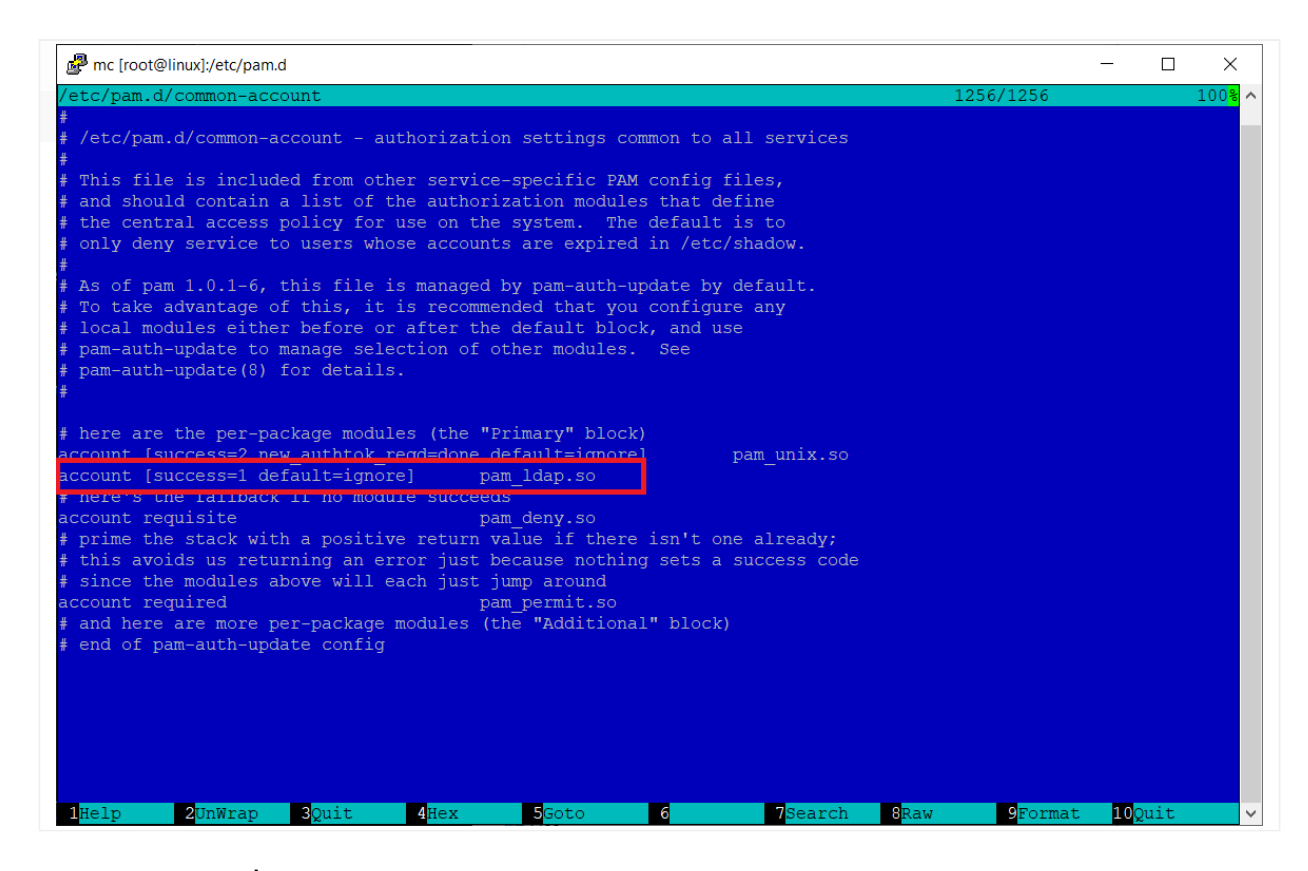

## common-auth:

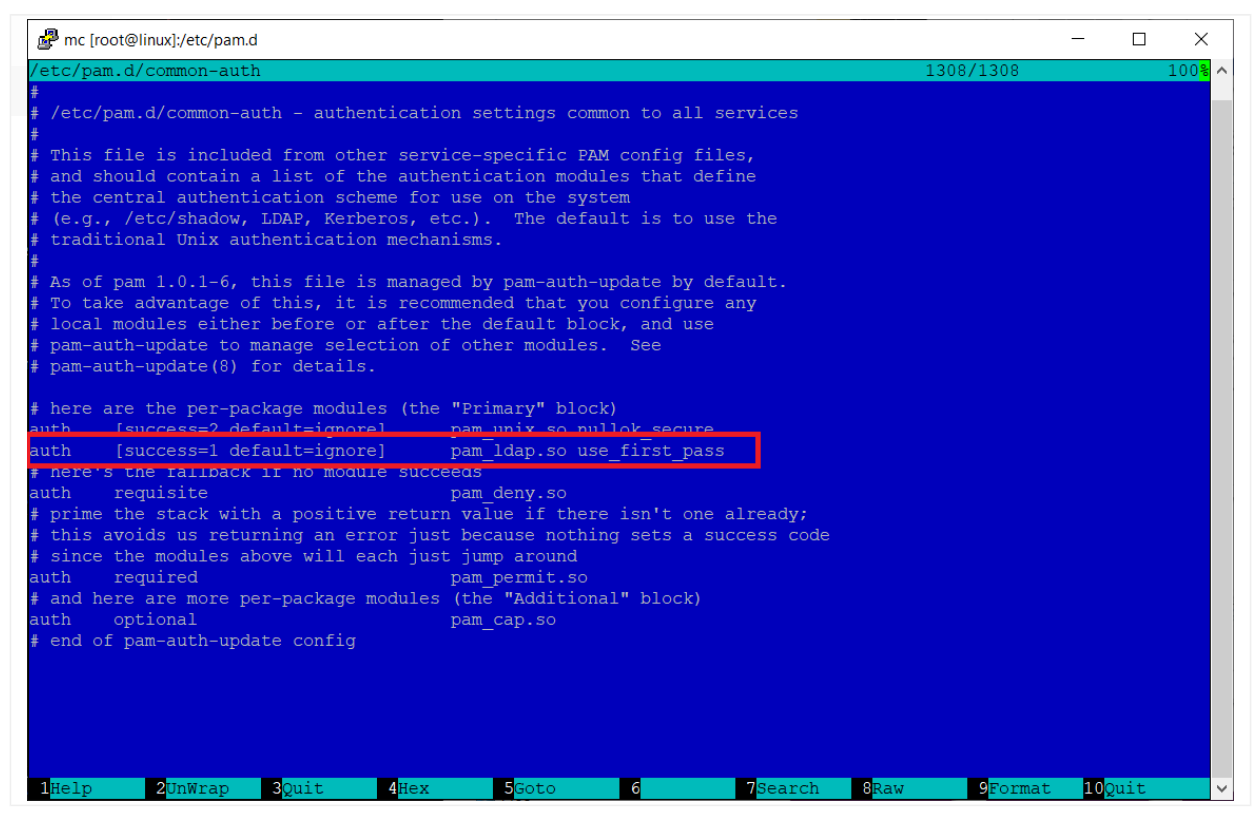

common-password:

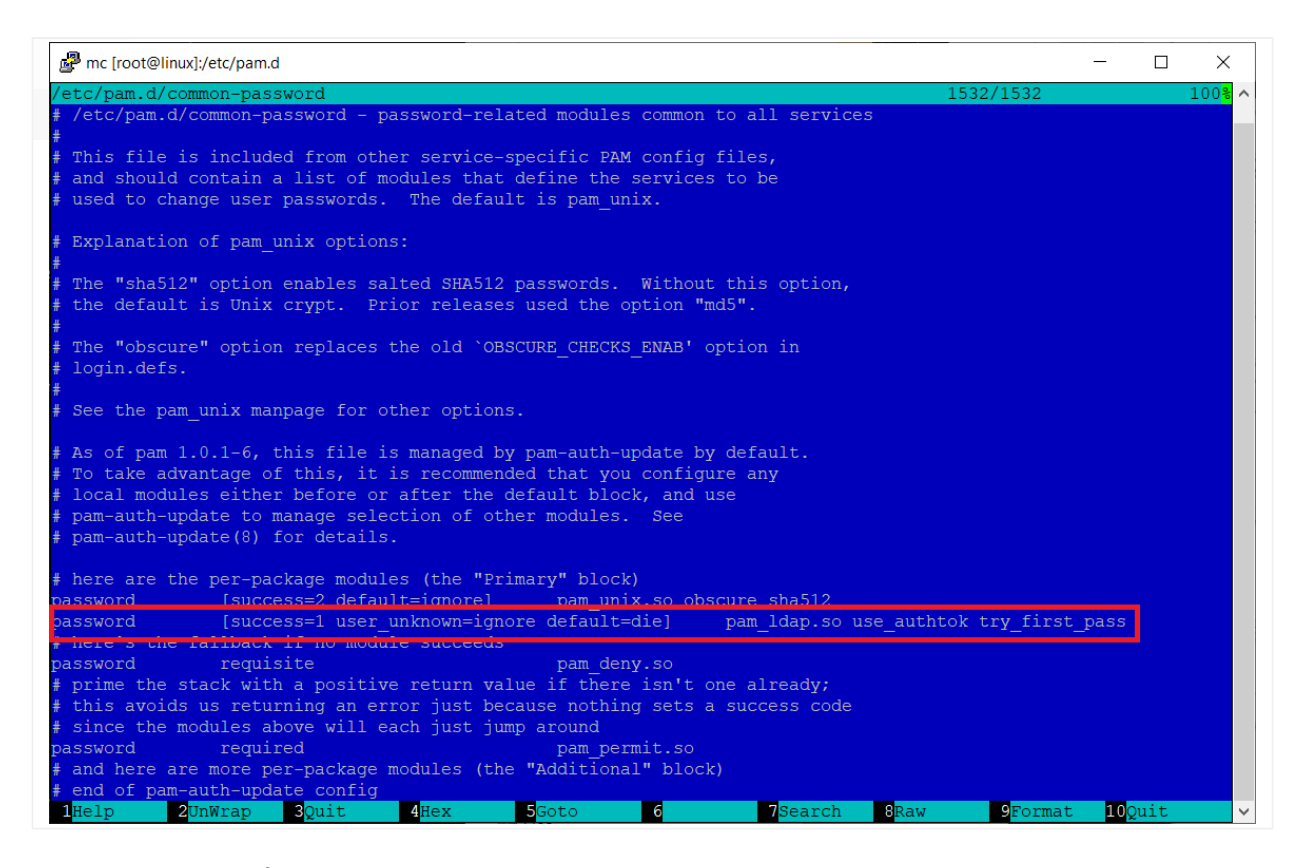

## common-session:

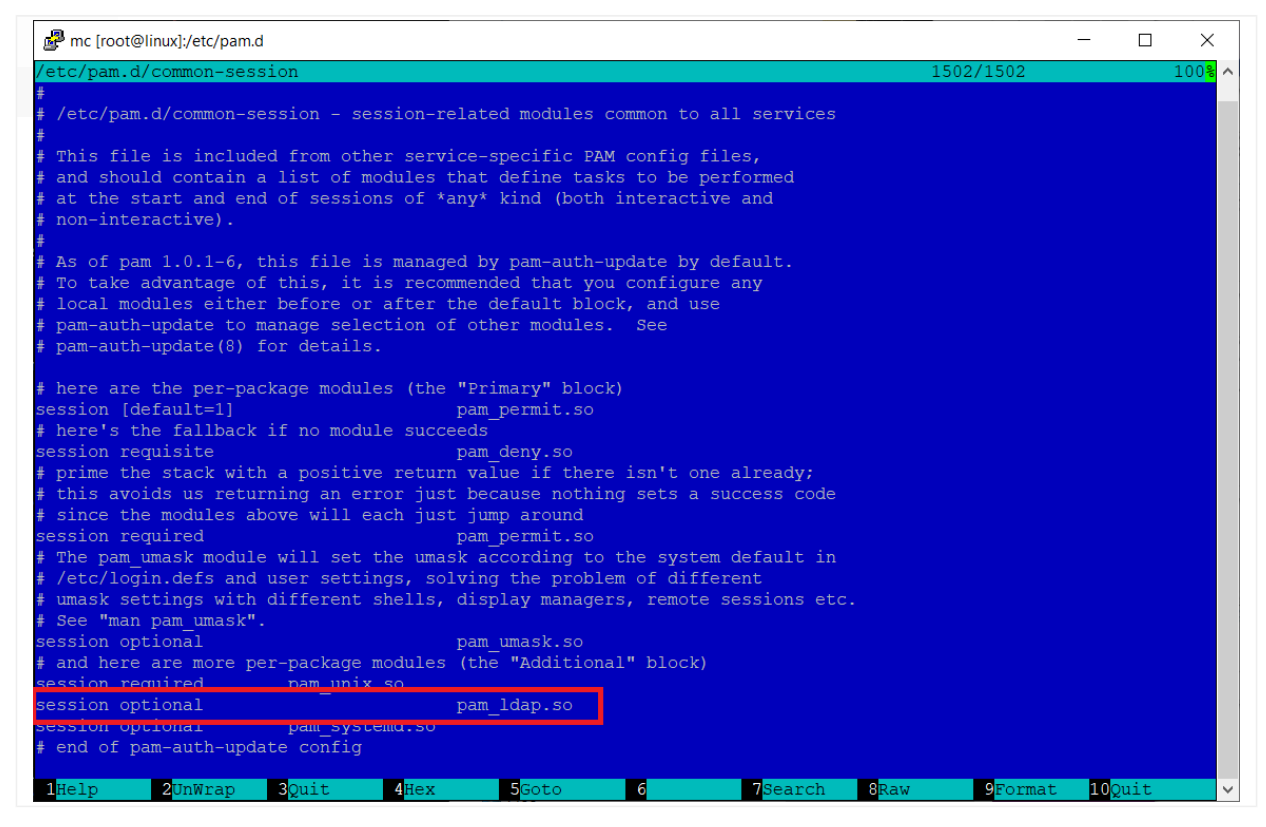

common-session-noninteractive:

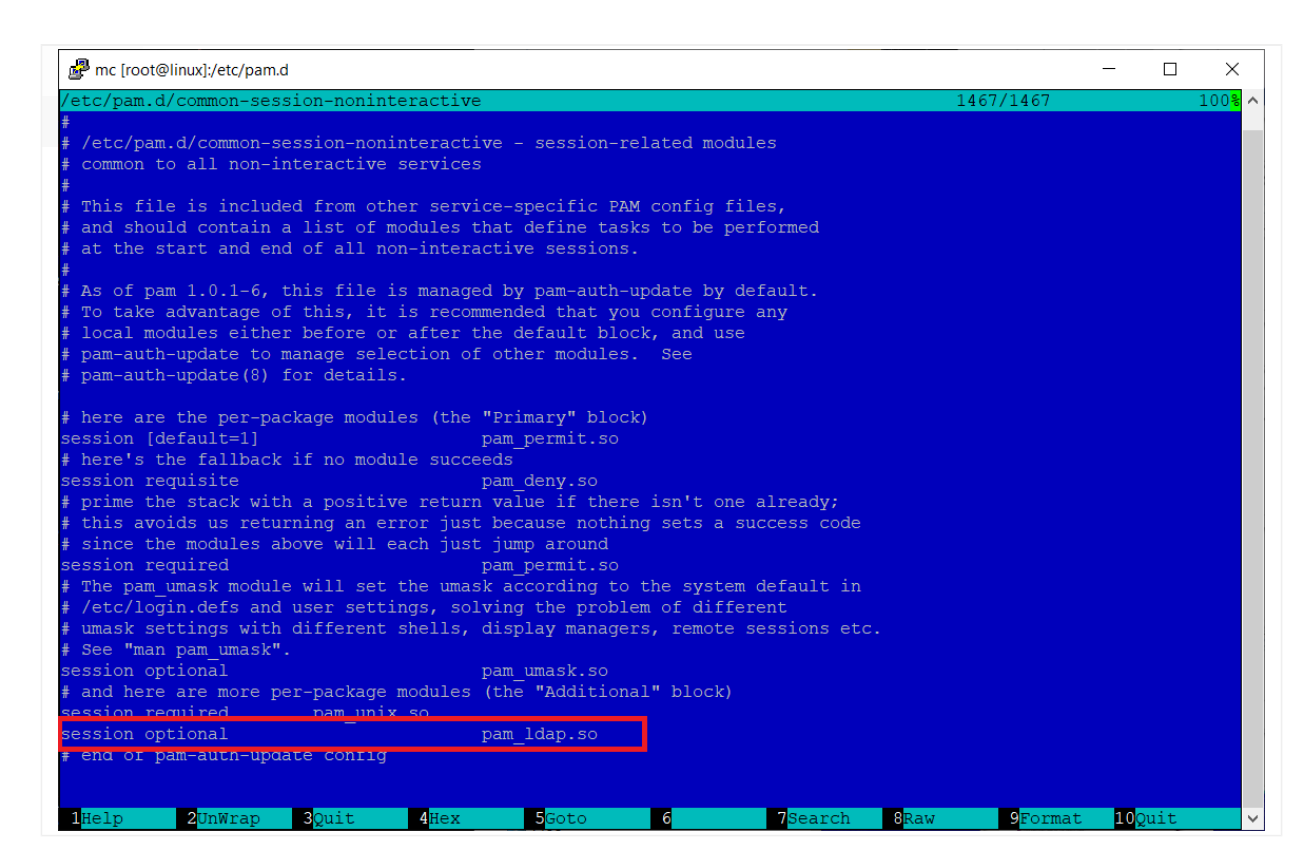

- 3. Prawidłowo wykonane wpisy po zrestartowaniu usługi SSH powinny pozwolić na zalogowanie się przy pomocy użytkownika z LDAP do systemu. restart: service ssh restart
- 4. Połączenie wykonujemy przez kolejną sesję SSH (nowa sesja) i logowaniu się użytkownikiem i hasłem z LDAP. Znak zachęty jest bez przypisanego shella. Dlatego też w dalszej części rozszerzymy schemat LDAPa, przy okazji konfigurując narzędzie graficzne LDAP Account Manager.
- 5. Poniżej zrzuty ekranu z konfiguracją

Pobierz za pośrednictwem wget pakiet aktualnej wersji LAM (https://gsliwinski.wi.zut.edu.pl/sieci/ldap-account-manager\_7.7-1\_all.deb)

Z wykorzystaniem polecenia **dpkg** -i ldap-accountmanager\_7.7-1\_all.deb rozpocznij proces instalacji – zakończy się błędem zależności

Napraw ten stan poleceniem apt install -f

Otwórz w przeglądarce witrynę LAM poprzez swój adres IP maszyny VM dodając przyrostek /lam

| <pre>LDAP Account Manager × + Podaj adres IP swojej maszvny wirtualnei /lam</pre> | / – 🗆 X       |
|-----------------------------------------------------------------------------------|---------------|
| $\leftarrow \rightarrow C$ (S) 192.168.203.167/lam                                | e Gość        |
| LAM - 6 🕙 192.168.203.167/lam                                                     | configuration |
| Q 192.168.203.167/Iam - Wyszukiwarka Google                                       |               |
|                                                                                   | _             |
|                                                                                   |               |
|                                                                                   |               |
| User name Manager                                                                 |               |
| Password                                                                          |               |
| Language English (Great Brita ~                                                   |               |
|                                                                                   |               |
| Login                                                                             |               |
|                                                                                   |               |
| LDAP server Idap://localhost:389                                                  |               |
| Server profile lam                                                                |               |
|                                                                                   |               |
|                                                                                   |               |
|                                                                                   |               |
|                                                                                   |               |
|                                                                                   |               |
|                                                                                   |               |

| LDAP Account Manager × +                                                                                                    | ∨ – □ X                                       |
|----------------------------------------------------------------------------------------------------|-----------------------------------------------|
| ← → C ③ 192.168.203.167/lam                                                                                                    | <b>B</b> Gość :                               |
| LAM - 6.7 Want more features? Get LAM Pro!                                                                                                    | 🔌 LAM configuration                           |
| User name Manager  Password Language English (Great Brita  Login                                                                                                    |                                               |
| LDAP server Idap://localhost:389<br>Server profile Iam                                                                                                    |                                               |
| 192.168.203.167/lam/templates/config/index.php                                                                                                    |                                               |
|                                                                                                    |                                               |
| Configuration overview × +                                                                                                    | ∨ – □ X                                       |
|                                                                                                    | <ul> <li>✓ - □ ×</li> <li>ⓐ Gość :</li> </ul> |
| <ul> <li>Configuration overview</li> <li>× +</li> <li>← → C</li> <li>▲ Niezabezpieczona   192.168.203.167/lam/templates/config/index.php</li> <li>LDAP Account Manager</li> </ul>                                                                     | ∨ – □ X<br>₪ ⊖ Gosé :                         |
| <ul> <li>Configuration overview x +</li> <li>← → C ▲ Niezabezpieczona   192.168.203.167/lam/templates/config/index.php</li> <li>LDAP Account Manager</li> <li>Edit general settings</li> <li>Edit server profiles</li> </ul>                          | V - C X                                       |
| <ul> <li>Configuration overview × +</li> <li>C M Niezabezpieczona 192.168.203.167/lam/templates/config/index.php</li> <li>LDAP Account Manager</li> <li>Edit general settings</li> <li>Edit server profiles</li> </ul>                                | V - D X                                       |
| <ul> <li>Configuration overview x +</li> <li>C ▲ Niezabezpieczona   192.168.203.167/Jam/templates/config/index.php</li> <li>LDAP Account Manager</li> <li>€ Edit general settings</li> <li>ⓒ Edit server profiles</li> <li>◆ Back to login</li> </ul> | V - D X                                       |

|                                                                                                    |                                                             | ✓ - □                                                                                                    | ×      |
|----------------------------------------------------------------------------------------------------|-------------------------------------------------------------|----------------------------------------------------------------------------------------------------|--------|
|                                                                                                    |                                                             |                                                                                                    |        |
| ← → C A Niezabezpieczona 192.168.203.167/lam/templates/conti                                                                                                    | g/mainlogin.php                                             | Gosc Gosc                                                                                                    | :      |
| LDAP Account Manager                                                                                                    |                                                             |                                                                                                    |        |
|                                                                                                    |                                                             |                                                                                                    |        |
|                                                                                                    |                                                             |                                                                                                    |        |
| Please enter the master password                                                                                                    | to change the general preferences:                          |                                                                                                    |        |
| Master password                                                                                                    | ····                                                        |                                                                                                    |        |
|                                                                                                    |                                                             |                                                                                                    |        |
|                                                                                                    | Ok Pierwsze hasło lam                                       |                                                                                                    |        |
|                                                                                                    |                                                             |                                                                                                    |        |
| 👟 Back to login                                                                                                    |                                                             |                                                                                                    |        |
|                                                                                                    |                                                             |                                                                                                    |        |
|                                                                                                    |                                                             |                                                                                                    |        |
|                                                                                                    |                                                             |                                                                                                    |        |
|                                                                                                    |                                                             |                                                                                                    |        |
|                                                                                                    |                                                             |                                                                                                    |        |
|                                                                                                    |                                                             |                                                                                                    |        |
|                                                                                                    |                                                             |                                                                                                    |        |
|                                                                                                    |                                                             |                                                                                                    |        |
|                                                                                                    |                                                             |                                                                                                    |        |
|                                                                                                    |                                                             |                                                                                                    |        |
|                                                                                                    |                                                             | ✓ - □                                                                                                    | ×      |
| Edit general settings × +                                                                                                    |                                                             | × - □                                                                                                    | ×      |
| <ul> <li>★ Edit general settings</li> <li>★ +</li> <li>★ → C</li> <li>▲ Niezabezpieczona   192.168.203.167/lam/templates/config</li> </ul>                                                                                                    | J/mainmanage.php                                            | ✓ - □ <b>№ Θ</b> Gość                                                                                                    | ×<br>: |
| ★ Edit general settings       ×       +         ←       →       C       ▲ Niezabezpieczona   192.168.203.167/lam/templates/config         Minimum character classes                                                                                                    | g/mainmanage.php                                            | <ul> <li>✓ - □</li> <li>Image: Constant of the second second se</li></ul>         | ×<br>: |
| <ul> <li>★ Edit general settings</li> <li>★ +</li> <li>★ → C</li> <li>▲ Niezabezpieczona   192.168.203.167/lam/templates/confit</li> <li>Minimum character classes</li> <li>Number of rules that must match</li> </ul>                                                                                                    | g/mainmanage.php<br>0<br>all                                | <ul> <li>✓ - □</li> <li>☑ O Gość</li> <li>✓ Ø</li> <li>✓ Ø</li> </ul>                                                                                                    | ×<br>: |
| <ul> <li>★ Edit general settings</li> <li>★ → C</li> <li>▲ Niezabezpieczona   192.168.203.167/lam/templates/config</li> <li>Minimum character classes</li> <li>Number of rules that must match</li> <li>Password must not contain user name</li> </ul>                                                                                                    | g/mainmanage.php 0 all 0 0                                  | <ul> <li>✓ - □</li> <li>☑ Gość</li> <li>☑ Ø</li> <li>☑ Ø</li> </ul>                                                                                                    | ×<br>: |
| <ul> <li>★ Edit general settings</li> <li>★ +</li> <li>★ → C</li> <li>▲ Niezabezpieczona   192.168.203.167/lam/templates/config</li> <li>Minimum character classes</li> <li>Number of rules that must match</li> <li>Password must not contain user name</li> <li>Password must not contain part of user/first/last name</li> </ul>                                                                                                    | g/mainmanage.php 0 all 0 0 0                                | <ul> <li>✓ - □</li> <li>☑ Osé</li> <li>✓ ?</li> </ul>                                                                                                    | ×<br>: |
| <ul> <li>★ Edit general settings</li> <li>★ → C</li> <li>▲ Niezabezpieczona</li> <li>192.168.203.167/lam/templates/confir</li> <li>Minimum character classes</li> <li>Number of rules that must match</li> <li>Password must not contain user name</li> <li>Password must not contain user name</li> <li>External password check</li> </ul>                                                                                                    | g/mainmanage.php 0 all 0 0 0 0 0 0 0 0 0 0 0 0 0 0 0 0 0    |                                                                                                    | ×<br>: |
| <ul> <li>★ Edit general settings</li> <li>★ +</li> <li>★ → C</li> <li>▲ Niezabezpieczona</li> <li>192.168.203.167/lam/templates/config</li> <li>Minimum character classes</li> <li>Number of rules that must match</li> <li>Password must not contain user name</li> <li>Password must not contain part of user/first/last name</li> <li>External password check</li> <li>Logging</li> </ul>                                                                                                    | g/mainmanage.php 0 all Q Q Q Q Q Q Q Q Q Q Q Q Q Q Q Q Q Q  | <ul> <li>✓ - □</li> <li>© Gosć</li> <li>✓ ?</li> <li>✓ ?</li> <li>✓ ?</li> </ul>                                                                                                    | :      |
| <ul> <li>★ Edit general settings</li> <li>★ → C</li> <li>▲ Niezabezpieczona   192.168.203.167/lam/templates/confir<br/>Minimum character classes</li> <li>Number of rules that must match<br/>Password must not contain user name<br/>Password must not contain part of user/first/last name</li> <li>External password check</li> </ul>                                                                                                    | g/mainmanage.php 0 all 0 0 0 0 0 0 0 0 0 0 0 0 0 0 0 0 0    | <ul> <li>✓ - □</li> <li>☑ O Gość</li> <li>✓ Ø</li> <li>✓ Ø</li> </ul>                                                                                                    | ×<br>: |
| <ul> <li>★ Edit general settings × +</li> <li>★ → C ▲ Niezabezpieczona 192.168.203.167/lam/templates/config</li> <li>Minimum character classes</li> <li>Number of rules that must match</li> <li>Password must not contain user name</li> <li>Password must not contain part of user/first/last name</li> <li>External password check</li> <li>Logging</li> <li>Log level</li> <li>Log destination</li> </ul>                                                                                              | g/mainmanage.php 0 all 0 0 0 0 Warning System logging       | <ul> <li>✓ - □</li> <li>☑ ④ Gość</li> <li>✓ ?</li> <li>✓ ?</li> <li>✓ ?</li> <li>✓ ?</li> <li>✓ ?</li> <li>✓ ?</li> <li>✓ ?</li> <li>✓ ?</li> <li>✓ ?</li> <li>✓ ?</li> <li>✓ ?</li> <li>✓ ?</li> <li>✓ ?</li> <li>✓ ?</li> <li>✓ ?</li> <li>✓ ?</li> <li>✓ ?</li> <li>✓ ?</li> <li>✓ ?</li> </ul>                                                                                                    | ×<br>: |
| ★ Edit general settings       ×       +         ★ → C       ▲ Niezabezpieczona       192.168.203.167/lam/templates/config         Minimum character classes       Number of rules that must match<br>Password must not contain user name<br>Password must not contain part of user/first/last name<br>External password check         Logging       Log level<br>Log destination<br>PHP error reporting                                                                                                    | g/mainmanage.php 0 all Ø Ø Ø Ø Ø Ø Ø Ø Ø Ø Ø Ø Ø Ø Ø Ø Ø Ø  | <ul> <li>✓ - □</li> <li>☑ Oość</li> <li>✓ ở</li> <li>✓ ở</li> <li>✓ ở</li> <li>✓ ở</li> <li>✓ ở</li> <li>✓ ở</li> <li>✓ ở</li> <li>✓ ở</li> <li>✓ ở</li> <li>✓ ở</li> <li>✓ ở</li> <li>✓ ở</li> <li>✓ ở</li> <li>✓ ở</li> <li>✓ ở</li> </ul>                                                                                                    | ×<br>: |
| ★ Edit general settings       ×       +         ★ → C       ▲ Niezabezpieczona       192.168.203.167/lam/templates/confir         Minimum character classes       Number of rules that must match<br>Password must not contain user name<br>Password must not contain part of user/first/last name         External password check         Logging         Log level<br>Log destination<br>PHP error reporting                                                                                             | g/mainmanage.php                                            | <ul> <li>✓ - □</li> <li>© Gość</li> <li>✓ ở</li> <li>✓ ở</li> </ul>                                                                                                    | ×<br>: |
| ★ Edit general settings       ×       +         ★ → C       ▲ Niezabezpieczona       192.168.203.167/lam/templates/config         Minimum character classes       Number of rules that must match<br>Password must not contain user name<br>Password must not contain part of user/first/last name<br>External password check         Logging       Log level<br>Log destination<br>PHP error reporting                                                                                                    | g/mainmanage.php 0 all © 0 0 Warning System logging default | <ul> <li>✓ - □</li> <li>◎ Gość</li> <li>✓ ?</li> <li>✓ ?</li> <li>✓ ?</li> <li>✓ ?</li> <li>✓ ?</li> <li>✓ ?</li> <li>✓ ?</li> <li>✓ ?</li> <li>✓ ?</li> <li>✓ ?</li> <li>✓ ?</li> <li>✓ ?</li> </ul>                                                                                                    | ×<br>: |
| ★ Edit general settings       ×       +         ★ → C       ▲ Niezabezpieczona       192.168.203.167/lam/templates/confir         Minimum character classes       Number of rules that must match<br>Password must not contain user name<br>Password must not contain part of user/first/last name<br>External password check         Logging       Log level<br>Log destination<br>PHP error reporting         Change master password       Change master password                                        | g/mainmanage.php                                            |                                                                                                    | ×      |
| ★ Edit general settings       ×       +         ★ → C       ▲ Niezabezpieczona       192.168.203.167/lam/templates/confit         Minimum character classes       Number of rules that must match<br>Password must not contain user name<br>Password must not contain part of user/first/last name<br>External password check         Logging       Log level<br>Log destination<br>PHP error reporting         Change master password       New master password                                           | g/mainmanage.php 0 all 9 0 0 Uarning System logging default | <ul> <li>✓ - □</li> <li>◎ Gość</li> <li>✓ ?</li> <li>✓ ?</li></ul> | ×<br>: |
| ★ Edit general settings       ×       +         ★ → C       ▲ Niezabezpieczona       192.168.203.167/lam/templates/confir         Minimum character classes       Number of rules that must match<br>Password must not contain user name<br>Password must not contain part of user/first/last name<br>External password check         Logging       Log level<br>                                                                                                    | g/mainmanage.php                                            |                                                                                                    | × :    |
| ★ Edit general settings       ×       +         ← →       C       ▲ Niezabezpieczona       192.168.203.167/lam/templates/confir<br>Minimum character classes         Number of rules that must match<br>Password must not contain part of user/first/last name<br>Password must not contain part of user/first/last name<br>External password check         Logging       Log level<br>Log destination<br>PHP error reporting         Change master password       New master password<br>Reenter password | g/mainmanage.php 0 all © © © Warning System logging default |                                                                                                    | ×<br>: |
| <ul> <li>✓ Edit general settings × +</li> <li>✓ ✓ C ▲ Niezabezpieczona 192.168.203.167/lam/templates/confir<br/>Minimum character classes</li> <li>Number of rules that must match<br/>Password must not contain user name<br/>Password must not contain part of user/first/last name</li> <li>External password check</li> <li>Logging</li> <li>Log level<br/>Log destination<br/>PHP error reporting</li> <li>Change master password</li> <li>Reenter password</li> </ul>                                | g/mainmanage.php                                            |                                                                                                    | ×<br>: |
| <ul> <li>Keit general settings x +</li> <li>C ▲ Niezabezpieczona   192.168.203.167/lam/templates/confident of minimum character classes</li> <li>Number of rules that must match Password must not contain user name Password must not contain part of user/first/last name External password check</li> <li>Logging</li> <li>Log level Log destination PHP error reporting</li> <li>Change master password</li> <li>New master password</li> <li>Reenter password</li> </ul>                              | g/mainmanage.php                                            |                                                                                                    | ×<br>: |
| <ul> <li>★ Edit general settings × +</li> <li>★ → C ▲ Niezabezpieczona 192.168.203.167/lam/templates/confir<br/>Minimum character classes</li> <li>Number of rules that must match<br/>Password must not contain user name<br/>Password must not contain part of user/first/last name</li> <li>External password check</li> <li>Log ging</li> <li>Log level<br/>Log destination<br/>PHP error reporting</li> <li>Change master password</li> <li>New master password</li> <li>Reenter password</li> </ul>  | g/mainmanage.php                                            |                                                                                                    | ×<br>: |

| A LDAP Account Manager                        | 1                                                         | ∨ – □ ×           |
|-----------------------------------------------|-----------------------------------------------------------|-------------------|
| $\leftarrow \rightarrow C$ A Niezabezpieczona | 192.168.203.167/Jam/templates/Jogin.php?confMainSavedOk=1 | 🔄 🗛 Gość :        |
| LAM - 6.7                                     | Want more features? Get LAM Pro!                          | LAM configuration |
| Your settings were succe                      | essfullv saved.                                           |                   |
| Ug                                            |                                                           |                   |
|                                               |                                                           |                   |
|                                               |                                                           |                   |
|                                               |                                                           |                   |
|                                               | User name Manager                                         |                   |
|                                               | Language English (Great Brita V                           |                   |
|                                               |                                                           |                   |
|                                               | Login                                                     |                   |
|                                               |                                                           |                   |
|                                               | LDAP server Idap://localhost:389                          |                   |
|                                               | Server profile lam                                        |                   |
|                                               |                                                           |                   |
|                                               |                                                           |                   |
| 192.168.203.167/lam/templates/config/index.pl | hp                                                        |                   |
| Configuration overview X                      | +                                                         | ∨ – □ X           |
| ← → C ▲ Niezabezpieczona                      | 192.168.203.167/lam/templates/config/index.php            | 🗟 Gość 🚦          |
| LDAP Account Manager                          |                                                           |                   |
|                                               |                                                           |                   |
|                                               |                                                           |                   |
| Edit general settin                           |                                                           |                   |
|                                               | 195                                                       |                   |
| Edit server profile                           | s                                                         |                   |
|                                               |                                                           |                   |
|                                               |                                                           |                   |
|                                               |                                                           |                   |
| <ul> <li>✤ Back to login</li> </ul>           |                                                           |                   |
|                                               |                                                           |                   |
|                                               |                                                           |                   |
|                                               |                                                           |                   |
|                                               |                                                           |                   |
|                                               |                                                           |                   |
|                                               |                                                           |                   |

| 🔥 Login                                                         | × +                                                                                                    | ~ – 🗆 X  |
|-----------------------------------------------------------------|----------------------------------------------------------------------------------------------------|----------|
| $\leftrightarrow$ $\rightarrow$ C $\blacktriangle$ Niezabezpied | zona   192.168.203.167/lam/templates/config/conflogin.php                                                                         | 🗟 🚱 Gość |
| LDAP Account Manager                                            |                                                                                                    |          |
|                                                                 | Please enter your password to change the server preferences:<br>Profile name lam<br>Password •••• • • • • • • • • • • • • • • • • |          |
| <ul> <li>◆ Back to login</li> </ul>                             |                                                                                                    |          |

Tu możesz zostaw adres LOCALHOST zamiast adresu IP Idap://localhost:389 , "Tree suffix" jest trochę niżej w tym okienku.

| A LD                                                                                                    | AP Account Manager Co                                                                                                    | onfigur × +                        |                                                                                                    |                   |                        |                                | $\sim$ | -          | -        |      | ×      |
|----------------------------------------------------------------------------------------------------|----------------------------------------------------------------------------------------------------|------------------------------------|----------------------------------------------------------------------------------------------------|-------------------|------------------------|--------------------------------|--------|------------|----------|------|--------|
| ← →                                                                                                    | C A Niezab                                                                                                    | ezpieczona   192.16                | 8.203.167/lam/templates/config                                                                                                    | ı/confmain.php    |                        |                                |        | <b>B</b> R | θ        | Gość | :      |
| L                                                                                                    | DAP Account Mar                                                                                                    | lager                              |                                                                                                    |                   |                        |                                | Se     | rver p     | orofile: | lam  | ^      |
| 4                                                                                                    | General settings                                                                                                    | Account typ                        | es 🛛 🚜 Modules 🖓                                                                                                    | Module settings   |                        |                                |        |            |          |      |        |
|                                                                                                    | 🕥 Server setti                                                                                                    | ings                               |                                                                                                    |                   |                        |                                |        |            |          |      |        |
|                                                                                                    |                                                                                                    |                                    | Server address *                                                                                                    | ldap://192.168.20 | 03.167:389             |                                |        |            |          |      |        |
|                                                                                                    |                                                                                                    |                                    | Activate TLS                                                                                                    | no                |                        |                                |        |            | ~        |      |        |
|                                                                                                    |                                                                                                    |                                    | Tree sumx                                                                                                    | dc=lab,dc=pl      |                        | _                              |        |            |          |      |        |
|                                                                                                    | Advanced optic                                                                                                    | ons                                |                                                                                                    |                   |                        |                                |        |            |          |      |        |
|                                                                                                    |                                                                                                    |                                    |                                                                                                    |                   |                        |                                |        |            |          |      |        |
|                                                                                                    | 😂 Language s                                                                                                    | ettings                            |                                                                                                    |                   |                        |                                |        |            |          |      |        |
|                                                                                                    |                                                                                                    |                                    | Default language                                                                                                    | English (Great Br | ritain)                |                                |        |            | ~        | • •  |        |
|                                                                                                    |                                                                                                    |                                    | Time zone                                                                                                    | Europe/London     |                        |                                |        |            | ~        | • •  |        |
|                                                                                                    |                                                                                                    |                                    |                                                                                                    |                   |                        |                                |        |            |          |      |        |
|                                                                                                    | E Lamdaemo                                                                                                    | n settings                         |                                                                                                    |                   |                        |                                |        |            |          |      |        |
|                                                                                                    |                                                                                                    |                                    | Server list                                                                                                    |                   |                        |                                |        |            |          | 0    |        |
|                                                                                                    |                                                                                                    |                                    |                                                                                                    |                   |                        |                                |        |            |          | _    |        |
| A LD                                                                                                    | )AP Account Manager Co                                                                                                    | onfigur × +                        |                                                                                                    |                   |                        |                                | ~      | -          | -        |      | ×      |
|                                                                                                    | AP Account Manager Co                                                                                                    | onfigur × +<br>ezpieczona   192.16 | 8.203.167/lam/templates/config                                                                                                    | /confmain.php     |                        |                                | ×      | -          | Θ        | Gość | ×      |
| ★ LD                                                                                                    | AP Account Manager Co<br>C A Niezab<br>OU editor                                                                               | ezpieczona   192.16                | 8.203.167/lam/templates/config<br>Profile editor                                                                                                    | /confmain.php     | inf                    | Server                         | ~      | -          | 0        | Gość | ×<br>: |
| ★ □                                                                                                    | AP Account Manager Co<br>C A Niezab<br>OU editor<br>PDF editor                                                                 | ezpieczona   192.16                | 8.203.167/lam/templates/config<br>Profile editor<br>LDAP                                                                                                    | /confmain.php     | infe<br>Fil            | Server<br>prmation<br>e upload |        | -          | 0        | Gość | ×<br>: |
| ★ □                                                                                                    | AP Account Manager Co<br>C  A Niezab<br>OU editor<br>PDF editor                                                                | ezpieczona   192.16                | 8.203.167/lam/templates/config<br>Profile editor<br>LDAP<br>import/export                                                                                          | /confmain.php     | inf<br>Fil             | Server<br>prmation<br>e upload |        | -          | 0        | Gość | ×<br>: |
| ★ ⇒                                                                                                    | AP Account Manager Co<br>C A Niezab<br>OU editor<br>PDF editor                                                                 | ezpieczona   192.16                | 8.203.167/lam/templates/config<br>Profile editor<br>LDAP<br>import/export                                                                                          | /confmain.php     | inf<br>Fil             | Server<br>prmation<br>e upload |        | -<br>2     | 0        | Gost | ×<br>: |
| < →                                                                                                    | AP Account Manager Co<br>C A Niezab<br>OU editor<br>PDF editor                                                                 | enfigur × +<br>ezpieczona   192.16 | 8.203.167/lam/templates/config<br>Profile editor<br>LDAP<br>import/export                                                                                          | /confmain.php     | inf<br>Fil             | Server<br>ormation<br>e upload |        |            | •        | Gość | ×      |
| <ul> <li></li> <li></li> <li></li> <li></li> </ul>                                                                                                    | AP Account Manager Co<br>C A Niezab<br>OU editor<br>PDF editor<br>Security se                                                  | onfigur × +<br>ezpieczona   192.16 | 8.203.167/lam/templates/config<br>Profile editor<br>LDAP<br>import/export<br>Login method                                                                          | /confmain.php     | inf<br>Fil-            | Server<br>prmation<br>e upload |        |            | 8        |      | × :    |
| ★ LD                                                                                                    | AP Account Manager Co<br>C  A Niezab<br>OU editor<br>PDF editor<br>Security se                                                 | ezpieczona   192.16                | 8.203.167/lam/templates/config<br>Profile editor<br>LDAP<br>import/export<br>Login method<br>List of valid users *                                                 | /confmain.php     | infi<br>Fil<br>dc=pl   | Server<br>prmation<br>e upload |        |            | •        |      | ×<br>: |
| ★ LD                                                                                                    | AP Account Manager Co<br>C  A Niezab<br>OU editor<br>PDF editor<br>Security se                                                 | ezpieczona   192.16                | 8.203.167/lam/templates/config<br>Profile editor<br>LDAP<br>import/export<br>Login method<br>List of valid users *                                                 | /confmain.php     | infe<br>File<br>udc=pl | Server<br>prmation<br>e upload |        |            | •        |      | × :    |
| <ul> <li>↓</li> <li>↓</li></ul> | AP Account Manager Co<br>C A Niezab<br>OU editor<br>PDF editor<br>Security se<br>2-factor authe                                | entication                         | 8.203.167/lam/templates/config<br>Profile editor<br>LDAP<br>import/export<br>Login method<br>List of valid users *                                                 | /confmain.php     | info<br>File           | Server<br>prmation<br>e upload |        |            | 8        | Gost | × :    |
|                                                                                                    | AP Account Manager Co<br>C A Niezab<br>OU editor<br>PDF editor<br>Security se<br>2-factor auther                               | entication                         | 8.203.167/lam/templates/config<br>Profile editor<br>LDAP<br>import/export<br>Login method<br>List of valid users *<br>Provider                                     | /confmain.php     | infr<br>Fil            | Server<br>prmation<br>e upload |        |            |          |      | × :    |
| ★ LD                                                                                                    | AP Account Manager Co<br>C A Niezab<br>OU editor<br>PDF editor<br>Security se<br>2-factor auther<br>Profile page               | entication                         | 8.203.167/lam/templates/config<br>Profile editor<br>LDAP<br>import/export<br>Login method<br>List of valid users *<br>Provider                                     | /confmain.php     | inf<br>Fil<br>dc=pl    | Server<br>prmation<br>e upload |        |            |          |      | × :    |
|                                                                                                    | AP Account Manager Co<br>C A Niezab<br>OU editor<br>PDF editor<br>Security se<br>2-factor authe<br>Profile pase                | entication                         | 8.203.167/lam/templates/config<br>Profile editor<br>LDAP<br>import/export<br>Login method<br>List of valid users *<br>Provider                                     | /confmain.php     | inf<br>Fil             | Server<br>prmation<br>e upload |        |            |          |      | × :    |
|                                                                                                    | AP Account Manager Co<br>C A Niezab<br>OU editor<br>PDF editor<br>C Security se<br>2-factor authe<br>Profile pass              | entication                         | 8.203.167/lam/templates/config<br>Profile editor<br>LDAP<br>import/export<br>Login method<br>List of valid users *<br>Provider<br>New password<br>Reenter password | /confmain.php     | info<br>Fil            | Server<br>prmation<br>e upload |        |            |          |      | × :    |
|                                                                                                    | AP Account Manager Co<br>C A Niezab<br>OU editor<br>PDF editor<br>Security se<br>2-factor authe<br>Profile pass                | entication                         | 8.203.167/lam/templates/config<br>Profile editor<br>LDAP<br>import/export<br>Login method<br>List of valid users *<br>Provider<br>New password<br>Reenter password | /confmain.php     | info<br>File           | Server<br>prmation<br>e upload |        |            |          |      | × :    |
|                                                                                                    | AP Account Manager Co<br>C A Niezab<br>OU editor<br>PDF editor<br>Security se<br>2-factor authe<br>Profile pass                | entication                         | 8.203.167/lam/templates/config<br>Profile editor<br>LDAP<br>import/export<br>Login method<br>List of valid users *<br>Provider<br>New password<br>Reenter password | /confmain.php     | Ustaw wła              | Server<br>prmation<br>e upload |        |            |          |      | ×      |
|                                                                                                    | AP Account Manager Co<br>C A Niezab<br>OU editor<br>PDF editor<br>C Security se<br>2-factor auther<br>Profile pass<br>Save Car | entication                         | 8.203.167/lam/templates/config<br>Profile editor<br>LDAP<br>import/export<br>Login method<br>List of valid users *<br>Provider<br>New password<br>Reenter password | /confmain.php     | Ustaw wła              | Server<br>prmation<br>e upload |        |            |          |      | ×      |

| LDAP Account Manager                                                                                                    | × +                                                                                           | v − ⊔ x                                                                                                    |
|----------------------------------------------------------------------------------------------------|-----------------------------------------------------------------------------------------------|----------------------------------------------------------------------------------------------------|
| ← → C ▲ Niezabezpie                                                                                                    | eczona   192.168.203.167/lam/templates/login.php?configSaveOk=1&configSaveFile=lam            | 🛐 🔒 Gość 🚦                                                                                                    |
| LAM - 6.7                                                                                                    | Want more features? Get LAM Pro!                                                              | LAM configuration                                                                                                    |
| Your settings were                                                                                                    | successfully saved.                                                                           |                                                                                                    |
|                                                                                                    |                                                                                               |                                                                                                    |
|                                                                                                    |                                                                                               |                                                                                                    |
|                                                                                                    |                                                                                               |                                                                                                    |
|                                                                                                    |                                                                                               |                                                                                                    |
|                                                                                                    | User name admin ~                                                                             |                                                                                                    |
|                                                                                                    | Password                                                                                      |                                                                                                    |
|                                                                                                    |                                                                                               |                                                                                                    |
|                                                                                                    | Login                                                                                         |                                                                                                    |
|                                                                                                    |                                                                                               |                                                                                                    |
|                                                                                                    | LDAP server Idap://192.168.203.167:389                                                        |                                                                                                    |
|                                                                                                    | Server profile lam                                                                            |                                                                                                    |
|                                                                                                    |                                                                                               |                                                                                                    |
|                                                                                                    |                                                                                               |                                                                                                    |
| 192.168.203.167/lam/templates/config/                                                                                                    | /index.php                                                                                    | -                                                                                                    |
|                                                                                                    |                                                                                               |                                                                                                    |
| Configuration overview                                                                                                    | × +                                                                                           | ∨ – □ ×                                                                                                    |
| <ul> <li>Configuration overview</li> <li>← → C ▲ Niezabezpie</li> </ul>                                                                       | × +<br>eczona   192.168.203.167/lam/templates/config/index.php                                | <ul><li>✓ - □ ×</li><li><b>G</b> Gość :</li></ul>                                                                                                    |
| <ul> <li>← → C</li> <li>▲ Niezabezpie</li> <li>LDAP Account Manage</li> </ul>                                                                 | × +<br>eczona   192.168.203.167/lam/templates/config/index.php                                | ∨ – □ X                                                                                                    |
| <ul> <li>Configuration overview</li> <li>← → C ▲ Niezabezpie</li> <li>LDAP Account Manage</li> </ul>                                          | + eczona   192.168.203.167/lam/templates/config/index.php                                     | ∨ – □ X                                                                                                    |
| <ul> <li>← Configuration overview</li> <li>← → C</li> <li>▲ Niezabezpie</li> <li>LDAP Account Manage</li> </ul>                               | ×     +       eczona   192.168.203.167/lam/templates/config/index.php                         | ∨ – □ X                                                                                                    |
| <ul> <li>← Configuration overview</li> <li>← → C</li> <li>▲ Niezabezpie</li> <li>LDAP Account Manage</li> </ul>                               | ×     +       eczona   192.168.203.167/lam/templates/config/index.php                         | ✓ — □ × ■ Gosé :                                                                                                    |
| <ul> <li>← → C</li> <li>▲ Niezabezpie</li> <li>LDAP Account Manage</li> <li>Edit general</li> </ul>                                           | ×     +       eczona   192.168.203.167/lam/templates/config/index.php                         | ✓ — □ × Image: Second second seco |
| <ul> <li>Configuration overview</li> <li>← → C ▲ Niezabezpie</li> <li>LDAP Account Manage</li> <li>Edit general</li> </ul>                    | x     +       eczona   192.168.203.167/lam/templates/config/index.php         er   I settings | ✓ — □ X Image: Second second seco |
| <ul> <li>Configuration overview</li> <li>C ▲ Niezabezpie</li> <li>LDAP Account Manage</li> <li>Edit general</li> <li>Edit server p</li> </ul> | x +<br>eczona   192.168.203.167/lam/templates/config/index.php er I settings                  | V - D X                                                                                                    |
| <ul> <li>Configuration overview</li> <li>C ▲ Niezabezpie</li> <li>LDAP Account Manage</li> <li>Edit general</li> <li>Edit server p</li> </ul> | x + eczona   192.168.203.167/lam/templates/config/index.php er I settings profiles            | V - C X                                                                                                    |
| <ul> <li>Configuration overview</li> <li>C ▲ Niezabezpie</li> <li>LDAP Account Manage</li> <li>Edit general</li> <li>Edit server p</li> </ul> | x + eczona   192.168.203.167/lam/templates/config/index.php er I settings profiles            | V - C X                                                                                                    |
| <ul> <li>Configuration overview</li> <li>C A Niezabezpie</li> <li>LDAP Account Manage</li> <li>Edit general</li> <li>Edit server p</li> </ul> | x + eczona   192.168.203.167/lam/templates/config/index.php er I settings profiles            | V - D X                                                                                                    |
| <ul> <li>Configuration overview</li> <li>C A Niezabezpie</li> <li>LDAP Account Manage</li> <li>Edit general</li> <li>Edit server p</li> </ul> | x + eczona 192.168.203.167/lam/templates/config/index.php or l settings profiles              | V - D X                                                                                                    |
| <ul> <li>Configuration overview</li> <li>C A Niezabezpie</li> <li>LDAP Account Manage</li> <li>Edit general</li> <li>Edit server p</li> </ul> | x + eczona   192.168.203.167/lam/templates/config/index.php er I settings profiles            | V - D X                                                                                                    |
| <ul> <li>Configuration overview</li> <li>C A Niezabezpie</li> <li>LDAP Account Manage</li> <li>Edit general</li> <li>Edit server p</li> </ul> | x + eczona 192.168.203.167/lam/templates/config/index.php ar I settings profiles              | V - D X                                                                                                    |
| <ul> <li>Configuration overview</li> <li>C A Niezabezpie</li> <li>LDAP Account Manage</li> <li>Edit general</li> <li>Edit server p</li> </ul> | x + eczona   192.168.203.167/lam/templates/config/index.php ar I settings profiles            | V - D X                                                                                                    |
| <ul> <li>Configuration overview</li> <li>C ▲ Niezabezpie</li> <li>LDAP Account Manage</li> <li>Edit general</li> <li>Edit server p</li> </ul> | x + eczona 192.168.203.167/lam/templates/config/index.php ar I settings profiles              | V - D X                                                                                                    |
| <ul> <li>Configuration overview</li> <li>C ▲ Niezabezpie</li> <li>LDAP Account Manage</li> <li>Edit general</li> <li>Edit server p</li> </ul> | x + econa 192.168.203.167/lam/templates/config/index.php ar I settings profiles               | <ul> <li>✓ - □ ×</li> <li>Gosć :</li> </ul>                                                                                                    |

| 🖈 Login 🛛 🗙                                                                                                    | +                                                                                                    |                                                                                              | ✓ - □ ×                                                                                                    |
|----------------------------------------------------------------------------------------------------|----------------------------------------------------------------------------------------------------|----------------------------------------------------------------------------------------------|----------------------------------------------------------------------------------------------------|
| $\leftarrow$ $\rightarrow$ <b>C</b> $\blacktriangle$ Niezabezpieczo                                                                                                    | ona   192.168.203.167/lam/templates/config                                                                                     | J/conflogin.php                                                                              | 🔄 🕒 Gość 🚦                                                                                                    |
| LDAP Account Manager                                                                                                    | Please enter your password to<br>Profile name<br>Password                                                                      | change the server preferences:                                                               | ] @                                                                                                    |
|                                                                                                    | 🔌 Manage                                                                                                    | server profiles                                                                              |                                                                                                    |
| 🕹 Back to login                                                                                                    |                                                                                                    |                                                                                              |                                                                                                    |
|                                                                                                    |                                                                                                    |                                                                                              |                                                                                                    |
|                                                                                                    |                                                                                                    |                                                                                              |                                                                                                    |
|                                                                                                    |                                                                                                    |                                                                                              |                                                                                                    |
|                                                                                                    |                                                                                                    |                                                                                              |                                                                                                    |
| 📩 LDAP Account Manager Configur                                                                                                    | +                                                                                                    |                                                                                              | ✓ - □ X                                                                                                    |
| <ul> <li>★ LDAP Account Manager Configur</li> <li>★ → C</li> <li>▲ Niezabezpieczo</li> </ul>                                                                                                    | +<br>ona   192.168.203.167/lam/templates/config                                                                                | ı/confmain.php                                                                               | ✓ - □ × ⓐ Gość :                                                                                                    |
| <ul> <li>★ LDAP Account Manager Configur</li> <li>★ → C</li> <li>▲ Niezabezpieczo</li> <li>LDAP Account Manager</li> </ul>                                                                                                    | +<br>ona   192.168.203.167/lam/templates/config                                                                                | ı/confmain.php                                                                               | <ul> <li>✓ – □ ×</li> <li>ⓐ Gość :</li> <li>Server profile: lam</li> </ul>                                                                                                    |
| <ul> <li>LDAP Account Manager Configur</li> <li>C A Niezabezpieczo</li> <li>LDAP Account Manager</li> <li>General settings</li> </ul>                                                                                                    | +<br>ona   192.168.203.167/lam/templates/config<br>Account types                                                               | ı/confmain.php<br>Module settings                                                            | ✓ – □ × Gość : Server profile: lam                                                                                                    |
| <ul> <li>LDAP Account Manager Configur</li> <li>C A Niezabezpieczo</li> <li>LDAP Account Manager</li> <li>LDAP Account Manager</li> <li>General settings</li> </ul>                                                                                             | +<br>ona   192.168.203.167/lam/templates/config<br>Account types                                                               | ı/confmain.php<br>Module settings                                                            | ✓ – □ × Server profile: lam                                                                                                    |
| <ul> <li>LDAP Account Manager Configur</li> <li>C</li> <li>Niezabezpieczo</li> <li>LDAP Account Manager</li> <li>Ceneral settings</li> <li>A</li> <li>Server settings</li> </ul>                                                                                | +<br>ona   192.168.203.167/lam/templates/config<br>Account types Account types                                                 | ı/confmain.php<br>Module settings                                                            | ✓ – □ × Server profile: lam                                                                                                    |
| <ul> <li>LDAP Account Manager Configur</li> <li>C</li> <li>Niezabezpieczo</li> <li>LDAP Account Manager</li> <li>General settings</li> <li>G</li> <li>Server settings</li> </ul>                                                                                | Account types Modules Server address *                                                                                         | I/confmain.php<br>Module settings<br>Idap://192.168.203.167:389                              | ✓ – □ × Server profile: lam                                                                                                    |
| <ul> <li>LDAP Account Manager Configur</li> <li>C</li> <li>Niezabezpieczo</li> <li>LDAP Account Manager</li> <li>Ceneral settings</li> <li>A</li> <li>General settings</li> <li>A</li> <li>Server settings</li> </ul>                                           | Account types Modules Server address * Activate TLS                                                                            | /confmain.php<br>Module settings                                                             | ✓ – □ × Server profile: lam                                                                                                    |
| <ul> <li>LDAP Account Manager Configur</li> <li>C</li> <li>Niezabezpieczo</li> <li>LDAP Account Manager</li> <li>C</li> <li>General settings</li> <li>A</li> <li>Server settings</li> </ul>                                                                     | Account types Modules Server address *<br>Activate TLS<br>Tree suffix<br>LDAP search limit                                     | /confmain.php<br>Module settings                                                             | <ul> <li>✓ – □ ×</li> <li>☑ O Gość :</li> <li>Server profile: lam</li> <li>☑ O </li> <li>☑ O </li> </ul>                                                                                                    |
| <ul> <li>LDAP Account Manager Configur</li> <li>C</li> <li>Niezabezpieczo</li> <li>LDAP Account Manager</li> <li>C</li> <li>General settings</li> <li>A</li> <li>Server settings</li> <li>Advanced options</li> </ul>                                           | Account types Modules<br>Server address *<br>Activate TLS<br>Tree suffix<br>LDAP search limit                                  | //confmain.php<br>Module settings<br>Idap://192.168.203.167:389<br>no<br>Idc=lab,dc=pl<br>-  | <ul> <li>✓ – □ ×</li> <li>☑ O Gość :</li> <li>Server profile: lam</li> <li>☑ O </li> <li>☑ O </li></ul>       |
| <ul> <li>LDAP Account Manager Configur</li> <li>C</li> <li>Niezabezpieczo</li> <li>LDAP Account Manager</li> <li>C</li> <li>General settings</li> <li>A</li> <li>Server settings</li> <li>Advanced options</li> </ul>                                           | Account types Modules<br>Server address *<br>Activate TLS<br>Tree suffix<br>LDAP search limit                                  | //confmain.php<br>Module settings<br>I/dap://192.168.203.167:389<br>no<br>Idc=lab,dc=pl<br>- | <ul> <li>✓ - □ ×</li> <li>☑ O Gość :</li> <li>Server profile: lam</li> <li>☑ O Cość</li> <li>☑ O Cość</li></ul> |
| <ul> <li>LDAP Account Manager Configur</li> <li>C</li> <li>Niezabezpieczo</li> <li>LDAP Account Manager</li> <li>C</li> <li>General settings</li> <li>A</li> <li>Server settings</li> <li>Advanced options</li> <li>Language settings</li> </ul>                | Account types Modules<br>Server address *<br>Activate TLS<br>Tree suffix<br>LDAP search limit                                  | //confmain.php<br>Module settings<br>I/dap://192.168.203.167:389<br>no<br>Idc=lab,dc=pl<br>- | <ul> <li>✓ - □ ×</li> <li>☑ O Gość :</li> <li>Server profile: lam</li> <li>☑ O </li> <li>☑ O </li></ul>       |
| <ul> <li>LDAP Account Manager Configur</li> <li>C</li> <li>Niezabezpieczo</li> <li>LDAP Account Manager</li> <li>General settings</li> <li>General settings</li> <li>A</li> <li>Server settings</li> <li>Advanced options</li> <li>Language settings</li> </ul> | Account types Modules<br>Server address *<br>Activate TLS<br>Tree suffix<br>LDAP search limit<br>Default language              | //confmain.php<br>Module settings<br>I/dap://192.168.203.167:389<br>no<br>Idc=lab,dc=pl<br>- | <ul> <li>✓ - □ ×</li> <li>☑ O Gość :</li> <li>Server profile: lam</li> <li>☑ O O</li> <li>☑ O O</li></ul> |
| <ul> <li>LDAP Account Manager Configur X</li> <li>C A Niezabezpieczo</li> <li>LDAP Account Manager</li> <li>C General settings</li> <li>A General settings</li> <li>A Server settings</li> <li>Advanced options</li> <li>Eanguage settings</li> </ul>           | Account types Modules<br>Server address *<br>Activate TLS<br>Tree suffix<br>LDAP search limit<br>Default language<br>Time zone | J/confmain.php<br>Module settings<br>Idap://192.168.203.167:389<br>no<br>Idc=lab,dc=pl<br>-  | <ul> <li>✓ - □ ×</li> <li>☑ O Gość :</li> <li>Server profile: lam</li> <li>☑ O </li> <li>☑ O </li></ul>       |
| <ul> <li>LDAP Account Manager Configur X</li> <li>C A Niezabezpieczo</li> <li>LDAP Account Manager</li> <li>C General settings</li> <li>A General settings</li> <li>A Server settings</li> <li>Advanced options</li> <li>Eanguage settings</li> </ul>           | Account types Modules<br>Server address *<br>Activate TLS<br>Tree suffix<br>LDAP search limit<br>Default language<br>Time zone | J/confmain.php<br>Module settings<br>Idap://192.168.203.167:389<br>no<br>Idc=lab,dc=pl<br>-  | <ul> <li>✓ - □ ×</li> <li>♥ Gość :</li> <li>Server profile: lam</li> <li>♥ Ø</li> <li>♥ Ø</li> <li>♥ Ø</li> <li>♥ Ø</li> <li>♥ Ø</li> <li>♥ Ø</li> <li>♥ Ø</li> <li>♥ Ø</li> <li>♥ Ø</li> </ul>                                                                                                    |
| <ul> <li>LDAP Account Manager Configur X</li> <li>C A Niezabezpieczo</li> <li>LDAP Account Manager</li> <li>C General settings</li> <li>A General settings</li> <li>A Server settings</li> <li>Advanced options</li> <li>Eanguage settings</li> </ul>           | Account types Modules<br>Server address *<br>Activate TLS<br>Tree suffix<br>LDAP search limit<br>Default language<br>Time zone | J/confmain.php<br>Module settings<br>Idap://192.168.203.167:389<br>no<br>dc=lab,dc=pl<br>-   | <ul> <li>✓ - □ ×</li> <li>♥ Gość :</li> <li>Server profile: lam</li> <li>♥ Ø</li> <li>♥ Ø</li> <li>♥ Ø</li> <li>♥ Ø</li> <li>♥ Ø</li> <li>♥ Ø</li> <li>♥ Ø</li> <li>♥ Ø</li> <li>♥ Ø</li> </ul>                                                                                                    |

W zakładce "Account types" ustaw

| LDAP Account Manager Configur                                   | ×                                               | - 🗆          | ×           |
|-----------------------------------------------------------------|-------------------------------------------------|--------------|-------------|
| ← → C ▲ Niezabezpieczona   192.168.203.167/lam/templates/config | J/conftypes.php                                 | 🔄 🗛 Goś      | e) :        |
| 8 Users                                                         | User accounts (e.g. Unix, Samba and Kolab)      | +            |             |
|                                                                 |                                                 |              |             |
|                                                                 |                                                 |              |             |
| Active account types                                            |                                                 |              |             |
| Ilsers                                                          | User accounts (e.g. Unix, Samba and Kolab)      | л <b>ж</b>   |             |
|                                                                 | de-lab.dc-nl                                    |              |             |
| List attributes                                                 | #uid:#aiyonNamo:#sn:#uidNumbor:#aidNumbor       |              | 9           |
| Custom label                                                    | #ulu;#giverrivame;#sir;#uluivumber;#giulivumber |              |             |
| Additional LDAP filter                                          |                                                 |              |             |
| Hidden                                                          |                                                 |              | 1           |
|                                                                 |                                                 |              |             |
| <i>[</i> ≇ Groups                                               | Group accounts (e.g. Unix and Samba)            | ŵ 🗙          |             |
| LDAP suffix                                                     | dc=lab.dc=pl                                    | 6            |             |
| List attributes                                                 | #cn;#gidNumber;#memberUID;#description          |              |             |
| Custom label                                                    |                                                 |              |             |
| Additional LDAP filter                                          |                                                 |              |             |
| Hidden                                                          |                                                 |              |             |
|                                                                 |                                                 |              |             |
|                                                                 |                                                 |              |             |
| Save                                                            |                                                 |              |             |
| Curro                                                           |                                                 |              |             |
| ▲ LDAP Account Manager × +                                      | ~                                               | - 🗆          | ×           |
| ← → C ▲ Niezabezpieczona   192.168.203.167/lam/templates/login. | php?configSaveOk=1&configSaveFile=lam           | 🔄 😑 Goś      | é) <b>;</b> |
| LAM 6.7 Want more feature                                       | vroc0 Cot LAM Brol                              | Maanfigurati | ion 1       |
| LAW - 6.7 Want more lead                                        |                                                 | w conigurati | on          |
| Your settings were successfully saved.                          |                                                 |              |             |
| 🔍 lam                                                           |                                                 |              |             |
|                                                                 |                                                 |              | -           |
|                                                                 |                                                 |              |             |
|                                                                 |                                                 |              |             |
|                                                                 |                                                 |              |             |
|                                                                 |                                                 |              |             |
| User name                                                       | admin                                           |              |             |
| Password                                                        |                                                 |              |             |
|                                                                 | English (Great Brita ✓                          |              |             |
|                                                                 | nin                                             |              |             |
| 203                                                             |                                                 |              |             |
|                                                                 |                                                 |              |             |
|                                                                 |                                                 |              |             |
| LDAP server                                                     | Idan://192 168 203 167:389                      |              |             |
| LDAP server<br>Server profile                                   | Idap://192.168.203.167:389<br>Iam               |              |             |
| LDAP server<br>Server profile                                   | ldap://192.168.203.167:389<br>lam               |              |             |
| LDAP server<br>Server profile                                   | ldap://192.168.203.167:389<br>lam               |              |             |
| LDAP server<br>Server profile                                   | ldap://192.168.203.167:389<br>lam               |              |             |

| A u       | DAP Account Mana  | ger (192.168 × +               |                          |                     |                    | ~                | - 🗆 X        |
|-----------|-------------------|--------------------------------|--------------------------|---------------------|--------------------|------------------|--------------|
| ← -       | C A N             | liezabezpieczona   192.16      | 8.203.167/lam/templates/ | lists/list.php?type | e=user             |                  | 🕼 😝 Gość 🚦   |
| I         | LDAP Account      | t Manager - 6.7 (Logged        | l in as: admin)          |                     | <b>t</b> Tree view | 🔌 Tools 🛛 🥑 Help | 💽 Logout     |
| 2         | Users 😹           | Groups                         | tod uppro                |                     |                    |                  | <u>ن</u> ه ک |
|           | New use           | Delete selec                   | led users                |                     |                    |                  | •            |
|           | File upic         | Dad                            |                          |                     |                    |                  |              |
|           | User count: 6     |                                |                          |                     |                    |                  |              |
| A         | ctions            | User name                      | First name               | Last name           | UID number         | GID num          | ber          |
| s         | ort sequence      | ₹                              | ₹                        | ₹                   | ₹                  | ₹▲               |              |
|           | 🛛 🛛 Filter 💎      |                                |                          |                     |                    |                  |              |
|           | ) 🛛 🖈 🖄           | adamnowak                      |                          | Nowak               | 10008              | 100              |              |
| C         |                   | anowak                         |                          | Nowak               | 10006              | 100              |              |
| C         | ) 🖉 🖈             | mkwiatkowski                   |                          | Kwiatkowski         | 10007              | 100              |              |
|           |                   | user1                          |                          | Kowalski            | 10002              | 100              |              |
| 192.168.2 | 203.167/lam/templ | ates/lists/list.php?type=group |                          |                     |                    | ~                | - 🗆 X        |
| € -       |                   | liezabezpieczona   192.16      | 8.203.167/lam/templates/ | lists/list.php?type | 2=group            |                  | 🕼 😝 Gość 🚦   |
|           | LDAP Account      | t Manager - 6.7 (Logged        | l in as: admin)          |                     | Bt Tree view       | y 🔌 Tools 🕜 He   | elp 💽 Logout |
|           |                   |                                |                          |                     | ~                  | •                |              |
| 8         | Users 💦           | Groups                         |                          |                     |                    |                  |              |
| L r       | New arc           | File upload                    |                          |                     |                    |                  | ې 💫          |
| L         | How gro           |                                |                          |                     |                    |                  |              |
|           | Group count: (    | 0                              |                          |                     |                    |                  |              |
| A         | ctions            | Group name                     | GID number               |                     | Group members      | Group desc       | ription      |
| s         | ort sequence      | ₹▲                             | ₹                        |                     | <b>▼</b> <u>▲</u>  | <b>₹</b> ≜       |              |
|           | 🗅 🛛 Filter 💎      |                                |                          |                     |                    |                  |              |
|           |                   |                                |                          |                     |                    |                  |              |
|           |                   |                                |                          |                     |                    |                  |              |
|           |                   |                                |                          |                     |                    |                  |              |
|           |                   |                                |                          |                     |                    |                  |              |
|           |                   |                                |                          |                     |                    |                  |              |
|           |                   |                                |                          |                     |                    |                  |              |

| A LDAP Account Manager (192.168 × +                                                                                                    | ∨ – □ ×                    |
|----------------------------------------------------------------------------------------------------|----------------------------|
| ← → C ▲ Niezabezpieczona   192.168.203.167/lam/templates/account/edit.php?type=group&suffix=dc=lab,dc=pl                                                                                                    | 🕼 🕒 Gość 🗄                 |
| LDAP Account Manager - 6.7 (Logged in as: admin) 🖹 Tree view 🔌 Tool                                                                                                    | ls 🕜 Help 🛛 💽 Logout       |
| 😫 Users 🎯 🥵 Groups                                                                                                    |                            |
| Save Set password default                                                                                                    | Load profile 🕜             |
| New group                                                                                                    |                            |
| Suffixlab > pl 🕜 RDN identifiercn 🕜                                                                                                    |                            |
| ↓ Unix Group name * marketing ⊘                                                                                                    |                            |
| GID number 11001                                                                                                    |                            |
| Description 0                                                                                                    |                            |
| Group members Edit members                                                                                                    |                            |
|                                                                                                    |                            |
|                                                                                                    | $\vee - \Box \times$       |
| LUAP Account Manager (192.168 X +                                                                                                    |                            |
| <ul> <li>← → C ▲ Niezabezpieczona   192.168.203.167/lam/templates/account/edit.php</li> <li>↓ DAD Account Manager 0.7 f → the state of the state of the</li></ul> |                            |
|                                                                                                    | ✓ – □ × Is @ Help O Logout |
| <ul> <li>C ▲ Niezabezpieczona   192.168.203.167/lam/templates/account/edit.php</li> <li>LDAP Account Manager - 6.7 (Logged in as: admin)</li> <li>E Tree view  Tool</li> <li>Users  Groups</li> </ul>                                                                                                    | V - C X                    |
| <ul> <li>C ▲ Niezabezpieczona   192.168.203.167/lam/templates/account/edit.php</li> <li>LDAP Account Manager - 6.7 (Logged in as: admin)</li> <li>Tree view  Tool</li> <li>Users Groups</li> <li>LDAP operation successful.<br/>Account was created successfully</li> </ul>                                                                                                    | ✓ – □ X Is @ Help O Logout |
| <ul> <li>C LDAP Account Manager (192.168 X +</li> <li>C ▲ Niezabezpieczona   192.168.203.167/lam/templates/account/edit.php</li> <li>LDAP Account Manager - 6.7 (Logged in as: admin)</li> <li>E Tree view  <ul> <li>Tool</li> <li>Users</li> <li>Groups</li> <li>LDAP operation successful.<br/>Account was created successfully.</li> </ul> </li></ul>                                                                                                    | ✓ – □ X Is @ Help O Logout |
| ★ DAP Account Manager (192.168 X +         ★ → C       ▲ Niezabezpieczona   192.168.203.167/lam/templates/account/edit.php         LDAP Account Manager - 6.7 (Logged in as: admin)                                                                                                    | V - C X                    |
| <ul> <li>C DAP Account Manager (192.168.203.167/lam/templates/account/edit.php</li> <li>LDAP Account Manager - 6.7 (Logged in as: admin)</li> <li>LDAP Account Manager - 6.7 (Logged in as: admin)</li> <li>LDAP operation successful.</li> <li>Account was created successfully.</li> <li>Create another group</li> <li>Create PDF file</li> <li>Back to group list</li> <li>Edit again</li> </ul>                                                                                                    | V - C X                    |
| <ul> <li>C DAP Account Manager (192:16: X +</li> <li>C ▲ Niezabezpieczona   192:168:203:167/lam/templates/account/edit.php</li> <li>LDAP Account Manager - 6.7 (Logged in as: admin)</li> <li>C Tree view  <ul> <li>Tool</li> <li>Users</li> <li>Groups</li> <li>LDAP operation successful.<br/>Account was created successfully.</li> <li>C reate another group</li> <li>C reate PDF file</li> <li>Back to group list</li> <li>E dit again</li> <li>E dit again</li></ul></li></ul>                                                                                                    | V - C X                    |
| <ul> <li>C DAP Account Manager (192.16: X +</li> <li>C ▲ Niezabezpieczona   192.168.203.167/lam/templates/account/edit.php</li> <li>LDAP Account Manager - 6.7 (Logged in as: admin)</li> <li>Busers Groups</li> <li>LDAP operation successful.</li> <li>Account was created successfully.</li> <li>Create another group</li> <li>Create PDF file</li> <li>Back to group list</li> <li>Edit again</li> </ul>                                                                                                    | V - C X                    |
| <ul> <li>C DAP Account Manager (192.168 × +</li> <li>C ▲ Niezabezpieczona 192.168.203.167/lam/templates/account/edit.php</li> <li>LDAP Account Manager - 6.7 (Logged in as: admin)</li> <li>B Users</li> <li>C Groups</li> <li>LDAP operation successful.<br/>Account was created successfully.</li> <li>Create another group</li> <li>Create PDF file</li> <li>Back to group list</li> <li>Edit again</li> </ul>                                                                                                    | V - C X                    |
| <ul> <li>Cup Account Manager (192/16: X +</li> <li>C ▲ Niezabezpieczona   192.168.203.167/lam/templates/account/edit.php</li> <li>LDAP Account Manager - 6.7 (Logged in as: admin)</li> <li>B Users Groups</li> <li>LDAP operation successful.<br/>Account was created successfully.</li> <li>Create another group Create PDF file Back to group list Edit again</li> </ul>                                                                                                    | V - C X                    |
| ★       C       ▲ Niezabezpieczona   192.168.203.167/lam/templates/account/edit.php         LDAP Account Manager - 6.7       (Logged in as: admin)          Tree view       Tool         Image: Users       Image: Groups       Image: Count was created successful.       Account was created successfully.          Create another group        Create PDF file       Back to group list       Edit again                                                                                                    | V - C X                    |

|                                                                                                    | hager (192.108 X +                                            |                                                                                  |                                                                                                    |                                                         | ~                             | -              | -             |       |
|----------------------------------------------------------------------------------------------------|---------------------------------------------------------------|----------------------------------------------------------------------------------|----------------------------------------------------------------------------------------------------|---------------------------------------------------------|-------------------------------|----------------|---------------|-------|
| → C ▲                                                                                                    | Niezabezpieczona   19                                         | 2.168.203.167/lam/ten                                                            | nplates/lists/list.php?type=user                                                                            |                                                         |                               | <u>e</u> r     | Θ             | Gość  |
| LDAP Accour                                                                                                    | nt Manager - 6.7 (Lo                                          | gged in as: admin)                                                               |                                                                                                    | 😫 Tree view 🤞                                           | 💫 Tools 🛛 🥑 Help              | )              | o L           | ogout |
| 8 Users                                                                                                    | Groups                                                        |                                                                                  |                                                                                                    |                                                         |                               |                |               |       |
| New us                                                                                                    | Delete se                                                     | elected users                                                                    |                                                                                                    |                                                         |                               |                | ¢ 2           | •     |
| File upl                                                                                                    | load                                                          | Wybierz do<br>użytkownil<br>niedawno s                                           | owolnego<br>ka, którego<br>stworzyłeś                                                                       |                                                         |                               |                |               |       |
| Actions                                                                                                    | User name                                                     | First name                                                                       | Last name                                                                                                   | UID number                                              | GID num                       | ber            |               |       |
| Sort sequence                                                                                                    |                                                               | ₹                                                                                | ₹₹                                                                                                    | ₹                                                       | ₹▲                            |                |               |       |
| 🗆 Filter 💎                                                                                                    |                                                               |                                                                                  |                                                                                                    |                                                         |                               |                |               |       |
| 0 44                                                                                                    | adamnowak                                                     |                                                                                  | Nowak                                                                                                    | 10008                                                   | 100                           |                |               |       |
|                                                                                                    | anowak                                                        |                                                                                  | Nowak                                                                                                    | 10006                                                   | 100                           |                |               |       |
| Edit                                                                                                    | mkwiatkowski                                                  |                                                                                  | Kwiatkowski                                                                                                 | 10007                                                   | 100                           |                |               |       |
| o 🛛 🗶 🛆                                                                                                    | user1                                                         |                                                                                  | Kowalski                                                                                                    | 10002                                                   | 100                           |                |               |       |
| → C ▲                                                                                                    | Niezabezpieczona   192                                        | 2.168.203.167/lam/ten                                                            | nplates/account/edit.php?type=                                                                              | user&DN=%27cn%3[                                        | Danowak%2Cdc%3                | ē <sub>i</sub> | θ             | Gość  |
| → C A Save anowak                                                                                                   | Niezabezpieczona   19.                                        | 2.168.203.167/lam/ten<br>es Set pi                                               | nplates/account/edit.php?type=<br>assword                                                                   | user&DN=%27cn%3I                                        | Danowak%2Cdc%3<br>efault Load | profile        | 9             | Gość  |
| → C A Save anowak C Suffixlab > p                                                                                   | Niezabezpieczona   19.<br>Reset change                        | 2.168.203.167/lam/ten<br>es Set p                                                | nplates/account/edit.php?type=<br>assword<br>RDN identifie                                                  | user&DN=%27cn%3E<br>d                                   | Danowak%2Cdc%3<br>efault Load | profile        | 8             | Gość  |
| <ul> <li>→ C A I</li> <li>Save</li> <li>anowak</li> <li>Suffixiab &gt; p</li> <li>Q Unix</li> <li>Shadow</li> </ul> | Aleger (192.168 × +<br>Niezabezpieczona   19.<br>Reset change | 2.168.203.167/lam/ten<br>es Set p<br>Set p<br>Invalid config<br>and fill all req | nplates/account/edit.php?type=<br>assword<br>RDN identifie<br>juration detected. Please e<br>juired fields. | user&DN=%27cn%30<br>d<br>r cn v ?<br>dit your server pr | Danowak%2Cdc%3<br>efault Load | profile        | <b>9</b><br>9 |       |

| A LDAP Account Manager (192.168 🗙 | +                            |                                                           |                | ~          | -          |               | ×   |
|-----------------------------------|------------------------------|-----------------------------------------------------------|----------------|------------|------------|---------------|-----|
| ← → C ▲ Niezabezpieczon           | a   192.168.203.167/lam/tem  | nplates/account/edit.php?type=user&DN=%27cr               | n%3Danowak%    | 2Cdc%3     | <b>B</b>   | Gość          | ):  |
| Save Reset of                     | changes Set pa               | assword                                                   | default        | Load p     | orofile    | 0             | -   |
| anowak                            |                              |                                                           |                |            |            |               |     |
|                                   |                              |                                                           |                |            |            |               |     |
| Suffixlab > pl 🅜                  |                              | RDN identifier cn 👻 🕜                                     |                |            |            |               |     |
| \Lambda Unix                      |                              |                                                           |                |            |            |               |     |
|                                   | and fill all req             | uration detected. Please edit your serve<br>uired fields. | er profile (mo | odule sett | tings)     |               |     |
| 🔶 Personal                        | User name *                  | anowak                                                    | ]              |            |            | 0             |     |
|                                   | Common name                  | anowak                                                    | ] 🗙 🛖          |            |            | 0             |     |
|                                   | UID number                   | 10006                                                     | ]              |            |            | 0             |     |
|                                   | Gecos                        |                                                           | ]              |            |            | 0             |     |
|                                   | Primary group                | Edit groups                                               |                |            |            | 0             |     |
|                                   | Home directory *             | /home/anowak                                              | ו              |            |            | 0             |     |
|                                   | Login shell                  | /bin/csh                                                  | ,<br>          |            | ~          | 0             |     |
|                                   | Password                     | /bin/bash<br>/bin/csh                                     |                |            |            |               |     |
|                                   |                              | /bin/dash<br>/bin/false                                   |                |            |            |               |     |
|                                   |                              | /bin/ksh                                                  |                | ~          | _          |               | ×   |
| C LDAP Account Manager (192.168 × | +                            | aplates/account/edit.nhn                                  |                |            | <b>6</b> 7 | Gość          | :   |
|                                   | a   152.100.205.107/jain/ten | places account comprise                                   |                |            |            | <b>J</b> 00.2 | ) · |
| Save Reset of                     | changes Set pa               | assword                                                   | default        | Load p     | orofile    | 0             |     |
| anowak 2                          |                              |                                                           |                |            |            |               |     |
| a                                 |                              |                                                           |                |            |            |               |     |
| Suffixlab > pl 🕜                  |                              | RDN identifier cn 👻 🥝                                     |                |            |            |               |     |
| \Lambda Unix                      |                              |                                                           |                |            |            |               |     |
|                                   | and fill all req             | uration detected. Please edit your serve<br>uired fields. | er profile (mo | dule sett  | tings)     |               |     |
| 🔶 Personal                        | User name *                  | anowak                                                    | ]              |            |            | 0             |     |
|                                   | Common name                  | anowak                                                    | ] 🗙 🛖          |            |            | 0             |     |
|                                   | UID number                   | 10006                                                     | ]              |            |            | 0             |     |
|                                   | Gecos                        |                                                           | ]              |            |            | 0             |     |
|                                   | Primary group                | marketing<br>Edit groups                                  |                |            |            | 0             |     |
|                                   | Home directory *             | /home/anowak                                              | 1              |            |            | 0             |     |
|                                   | Login shell                  | /bin/csh                                                  |                |            | ~          | 0             |     |
|                                   |                              |                                                           |                |            |            |               |     |
|                                   | Password                     | Lock password Remove passwo                               | ord            |            |            |               |     |
|                                   | Login shell                  | /bin/csh                                                  |                |            | ~          | 0             |     |

| A LDAP Account Manager (192.168 × +                                       |             |            | ~ -        |          |
|---------------------------------------------------------------------------|-------------|------------|------------|----------|
| ← → C ▲ Niezabezpieczona   192.168.203.167/lam/templates/account/edit.php |             | <b>6</b> 2 | \rm Gość 🚦 |          |
| LDAP Account Manager - 6.7 (Logged in as: admin)                          | 😫 Tree view | 🔌 Tools    | 🕜 Help     | 💽 Logout |
| 8 Users Broups                                                            |             |            |            |          |
| LDAP operation successful.     Account was modified successfully.         |             |            |            |          |
| Create another user Create PDF file Back to user list                     | Edit again  |            |            |          |
|                                                                           |             |            |            |          |
|                                                                           |             |            |            |          |
|                                                                           |             |            |            |          |
|                                                                           |             |            |            |          |
|                                                                           |             |            |            |          |
| 192.168.203.167/lam/templates/lists/list.php?type=user                    |             |            |            |          |

Sprawdź jeszcze raz Putty łączność za pomocą wybrane użytkownika z katalogu LDAP. Znak zachęty wskazuje na shella /bin/bash

```
192.168.203.167 - PuTTY
                                                                      \times
🚰 login as: anowak
🛃 anowak@192.168.203.167's password:
Welcome to Ubuntu 20.04.2 LTS (GNU/Linux 5.4.0-91-generic x86 64)
 * Documentation: https://help.ubuntu.com
 * Management: https://landscape.canonical.com
 * Support:
                  https://ubuntu.com/advantage
 System information as of Mon 13 Dec 2021 04:33:52 PM UTC
 System load: 0.0
                                                          214
                                 Processes:
 Usage of /: 78.2% of 8.79GB Users logged in:
 Memory usage: 70%
                                 IPv4 address for ens160: 192.168.203.167
 Swap usage: 8%
* Super-optimized for small spaces - read how we shrank the memory
  footprint of MicroK8s to make it the smallest full K8s around.
  https://ubuntu.com/blog/microk8s-memory-optimisation
102 updates can be installed immediately.
l of these updates is a security update.
To see these additional updates run: apt list --upgradable
Last login: Mon Dec 13 16:27:35 2021 from 100.100.202.76
anowak@linux:~$
                           Rozszerzyliśmy schemat LDAPa
                           zmodyfikowaliśmy atrybut
                           shella /bin/bash dla
                           wybranego użytkownika
```